## Guide til at komme på Wi-Fi (Windows)

Først trykker du på 🔀 nede i højre hjørne af din pc.

Derefter kommer denne boks op med forskellige valgmuligheder.

Step 1: Du vælger "RTS-Guest"

Step 2: Trykker "opret forbindelse"

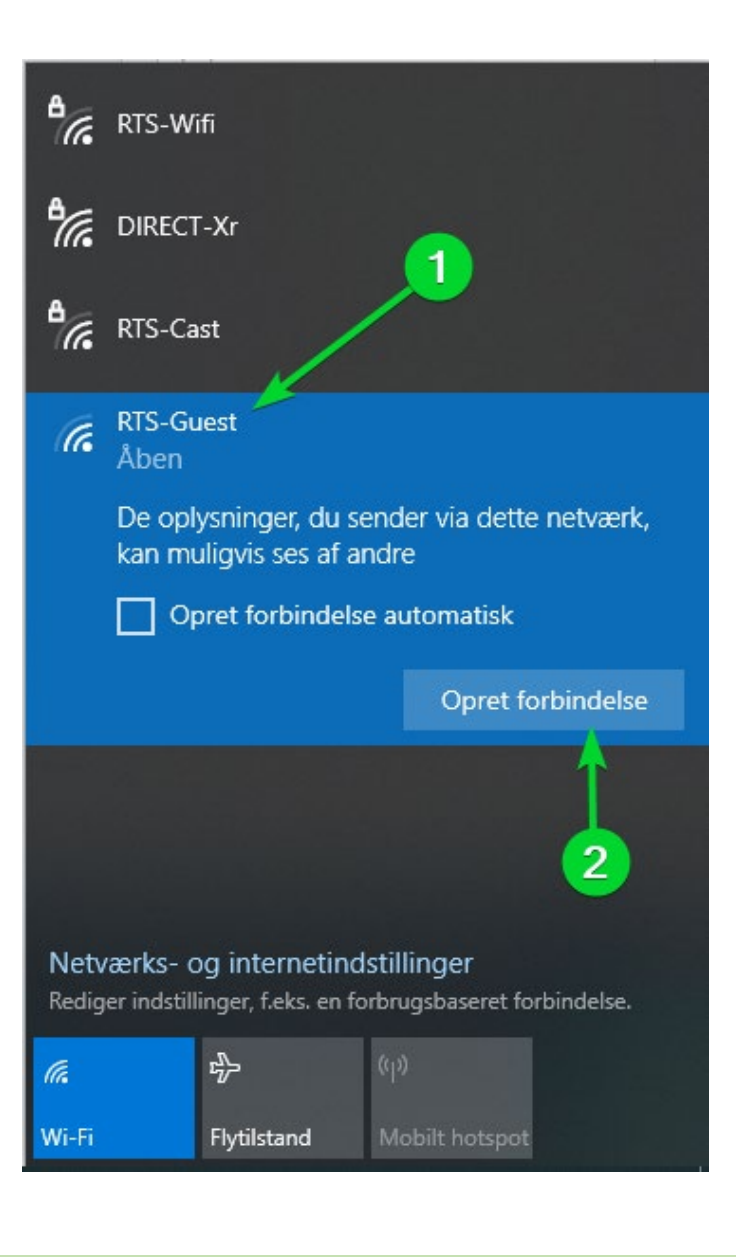

Efter kort tid vil din browser åbne op og vise denne boks i midten af browser-vinduet.

Skriv dit telefonnummer i boksen hvor den grønne pil peger.

**HUSK!** At krydse "Jeg accepterer vilkårene for brug" af.

Tryk herefter på "Tilmeld"

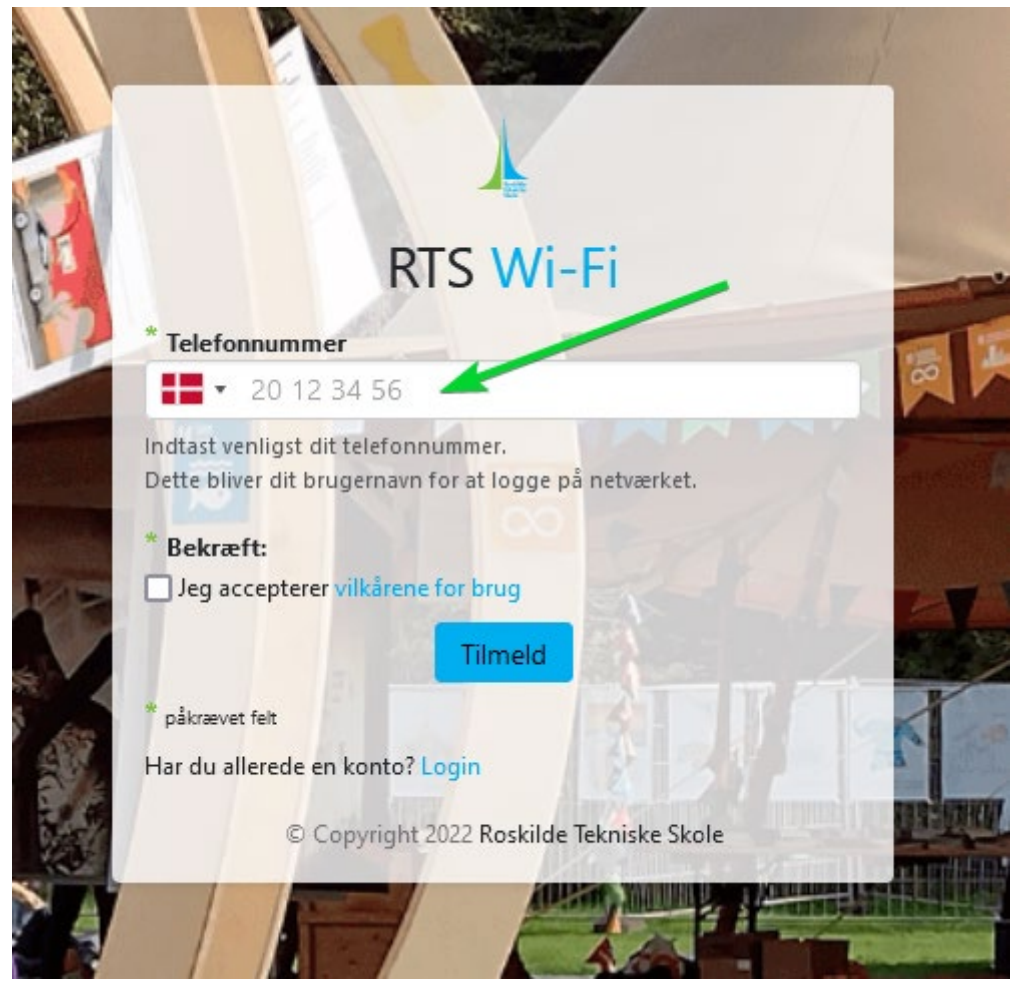

Efter kort tid vil denne boks komme frem, hvor dit telefonnummer vil stå i øverste boks.

Du har modtaget en SMS, hvori der står den adgangskode du skal logge ind med.

Gæsteadgang Brugernavn: <u>45</u> Adgangskode: <u>397752</u> Udløber: <u>2023-03-04</u> Leveres af RTS

**HUSK!** At krydse "Jeg accepterer vilkårene for brug" af.

Tryk herefter på "Log på"

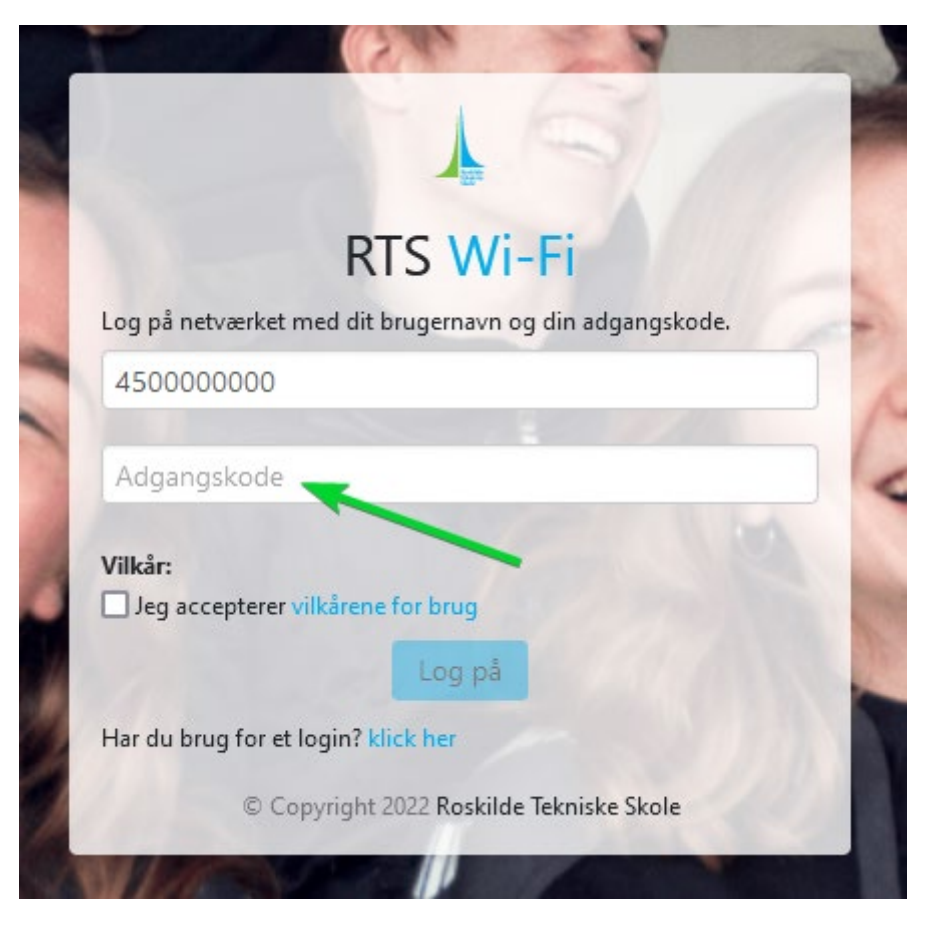

**NOTE!:** Der skal <u>altid</u> stå 45 foran dit nummer, når du har lavet en kode og vil logge ind fremover.

Herefter vil der komme en hvid side frem i din browser hvor der står "authentication success" i øverste venstre hjørne, og du er nu på internettet 🐵